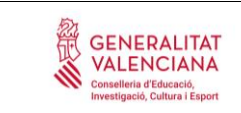

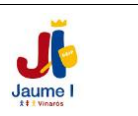

Benvolgudes famílies,

Amb la finalitat de minimitzar els errors en la generació dels <u>esborranys de</u> <u>sol·licitud d'ajuda de menjador i transport escolar</u> per al pròxim curs 2020/2021, des de la Conselleria d'Educació ens sol·liciten que <u>reviseu les dades del</u> <u>domicili de l'alumnat</u> que consten a la Web Família. Si hi ha algun error ens ho haureu de comunicar mitjançant l'aplicació.

Aquestes modificacions s'hauran de notificar abans del divendres 29 de maig.

Adjunte un tutorial del procés que s'ha de realitzar.

CEIP Jaume I

\_\_\_\_\_

Queridas familias,

Con el fin de minimizar los errores en la generación de los <u>borradores de solicitud</u> <u>de ayuda de comedor y transporte escolar</u> para el próximo curso 2020/2021, desde la Consellería de Educación nos solicitan que <u>reviséis los datos del</u> <u>domicilio del alumnado</u> que constan en la Web Familia. Si hay algún error nos lo tendréis que comunicar mediante la aplicación.

Estas modificaciones se tendrán que notificar antes del viernes 29 de mayo.

Adjunto un tutorial del proceso que se tiene que realizar.

**CEIP** Jaume I

#### ACTUALITZACIÓ DE DADES DES DE WEB FAMÍLIA 2.0

Des de l'aplicació Web Família es poden modificar les dades relatives al domicili, tant de l'alumnat, com de les persones progenitores o tutores.

Per a això, haurà d'accedir a Web Família i validar-se amb un usuari i contrasenya vàlids.

#### ACTUALITZACIÓ EN LES DADES DEL DOMICILI DE L'ALUMNE/A

Una vegada haja iniciat sessió, faça clic sobre l'alumne/a al qual desitja canviar les dades del domicili.

Sobre la fitxa de l'alumne/a, faça clic en el botó *Dades personals*, tal com es mostra en la imatge següent:

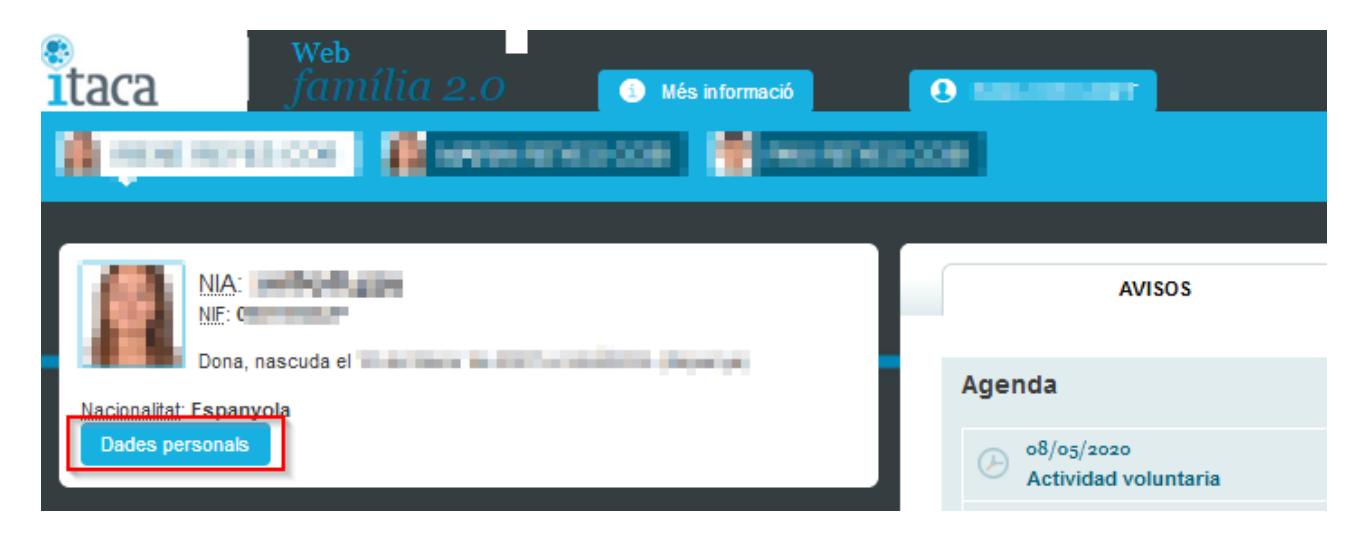

Comprove les dades facilitades i, si no són correctes, prema el botó Comunicar un error.

| CENTRE ON CURSA ELS | SESTUDIS                                                                                                    |
|---------------------|----------------------------------------------------------------------------------------------------|
| as not the south    | Anageri,                                                                                                    |
| 1000 000            |                                                                                                    |
|                     | Les dades de l'alumne/a són:                                                                                    |
| Adreça              | Contraction of the second second second second second second second second second second second second second s |
| Telèfon de contacte | 2 <b></b>                                                                                                    |
| Correu electrònic:  | No. Contractor                                                                                                  |
|                     | Comunicar un error                                                                                              |

Complete la informació necessària i prema el botó Envia.

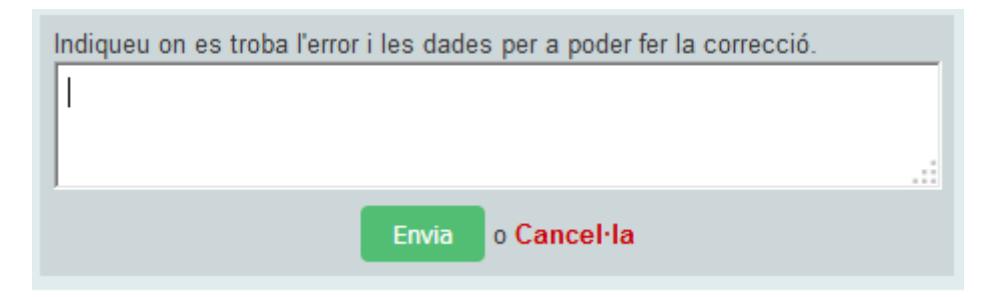

# ACTUALITZACIÓ EN LES DADES DEL DOMICILI DE LA PERSONA USUÀRIA CONNECTADA (PARE/MARE/TUTOR)

Una vegada haja iniciat sessió, faça clic sobre el seu nom (1). Prema el botó *Comunicar un error* (2).

| família 2.0 💿 Més informació 💽 🖬 🖬                                                                                                    |                                                                                                    |                                                                                                    |
|----------------------------------------------------------------------------------------------------|----------------------------------------------------------------------------------------------------|----------------------------------------------------------------------------------------------------|
| Tutor o tutora<br>Accepte rebre informació per part de Consellería d'Educació, Cultura i Esport.                                                                                                    | Si <sup>C</sup> No <b>Guarda</b>                                                                                                    |                                                                                                    |
| Correu electrónic<br>Correu electrónic per a las subacripcions<br>Verificació cana correu electrónic<br>Correu electrónic<br>Correu electrónic<br>Correu relectrónic<br>Subscripcions per correu electrónic<br>Margueu las subacripcions que destigeu<br>Qualificacions<br>Assistêncies<br>Comunicacions<br>Assistêncies<br>Comunicacions<br>Comunicacions<br>Comunicacions<br>Comunicacions<br>Comunicacions<br>Comunicacions<br>Comunicacions<br>Comunicacions<br>Comunicacions | Dades personals ordenades per centre<br>on estudien tots els alumnes que té a carrec seu<br>Les meues dades en el centre són:<br>Adres<br>Teléfon de contacte<br>Correu electrico<br>Comunicar un entre (2) | Canvi de contrasenya<br>Si voleu modifica la vostra contrasenya actual, completeu el formulan i polseu el<br>Contrasenya actual<br>Nora contrasenya<br>Repetu la nova contrasenya<br>Contrasenya<br>Contrasenya |

Complete la informació necessària i prema el botó Envia.

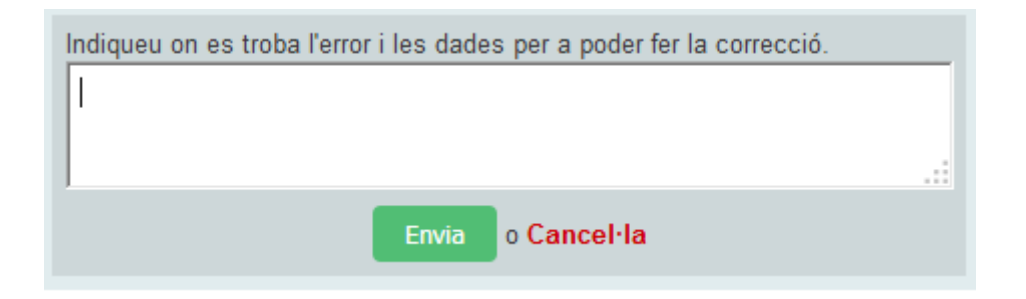

#### ACTUALITZACIÓ DE DADES DES DE L'APP WEB FAMÍLIA 2.0

Des de l'aplicació mòbil Web Família App, es poden modificar les dades relatives al domicili, tant de l'alumnat, com de les persones progenitores o tutores.

Per a això, haurà d'accedir a l'aplicació mòbil Web Família i, validar-se amb un usuari i contrasenya vàlids.

## ACTUALITZACIÓ EN LES DADES DEL DOMICILI DE L'ALUMNE/A

Una vegada haja iniciat sessió, seguisca aquests passos:

- Faça clic sobre el nom de l'alumne/a al qual desitja modificar les dades relatives al domicili.
- Desplace's fins al final de la pantalla, on podrà veure la informació que consta en el centre. Prema el botó *Comunicar un error*.

| 3:15 🌣 🗰                                                                  |      |
|---------------------------------------------------------------------------|------|
| GENERALITAT GENERALITAT GENERALITAT GENERALITAT JUNE DE LA VALENCIANA 2.0 | Menú |
| VALÈNCIA (Espanya)                                                        |      |
| Nacionalitat: Espanyola                                                   |      |
|                                                                           |      |
| Centre on cursa els estudis                                               |      |
| NOM DEL CENTRE                                                            | >    |
| 1ESOW 1ESO                                                                | >    |
| Les <b>dades de l'alumne/a</b> són:                                       |      |
| Adreça                                                                    |      |
| Carrer ADREÇA ALUMNE, S/N<br>46000 VALENCIA                               |      |
| Telèfon de contacte                                                       |      |
| 🕿 665123456 🛛 🕿 961234567                                                 |      |
| Correu electrònic:                                                        |      |
| Comunicar un error                                                        |      |
| < ● ■                                                                     |      |

• Introduïsca les noves dades i prema Enviar.

# ACTUALITZACIÓ EN LES DADES DEL DOMICILI DE LA PERSONA USUÀRIA CONNECTADA (PARE/MARE/TUTOR)

Una vegada haja iniciat sessió, seguisca aquests passos:

• Faça clic sobre el menú, situat al cantó superior dret.

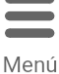

- Seleccione l'opció Tutor.
- Desplace's fins al final de la pantalla, on podrà veure la informació que consta en el centre.

| 2:36 🌣 🗂 🔍 🔽 🚺                                                                                                    |
|----------------------------------------------------------------------------------------------------|
| GENERALITAT GAMPO OFICIAL DE LA<br>VALENCIANA GAMÍLIA<br>2.0 Menú                                                                |
| <b>NOM PARE, MARE o TUTOR</b><br><b>Dades personals ordenades per centre</b><br>on estudien tots els alumnes que té a càrrec seu |
| NOM CENTRE                                                                                                    |
| Les meues dades en el centre són:                                                                                                |
| Adreça<br>ADREÇA DE CONTACTE<br>46000 VALENCIA                                                                                   |
| Telèfon de contacte                                                                                                    |
| <ul> <li>635123456</li> <li>961234567</li> <li>665123456</li> </ul>                                                              |
| Correu electrònic                                                                                                    |
| Comunicar un error                                                                                                    |
| 🛥 Enrere                                                                                                    |
| < ● ■                                                                                                    |

• Introduïsca les noves dades i prema Enviar.

## ACTUALIZACIÓN DE DATOS DESDE WEB FAMILIA 2.0

Desde la aplicación Web Familia se pueden modificar los datos relativos al domicilio, tanto del alumnado, como de las personas progenitoras o tutoras.

Para ello, deberá acceder a Web Familia y validarse con un usuario y contraseña válidos.

#### ACTUALIZACIÓN EN LOS DATOS DEL DOMICILIO DEL ALUMNO/A

Una vez haya iniciado sesión, haga clic sobre el alumno/a al que desea cambiar los datos del domicilio.

Sobre la ficha del alumno/a, haga clic en el botón *Datos personales*, tal como se muestra en la imagen siguiente:

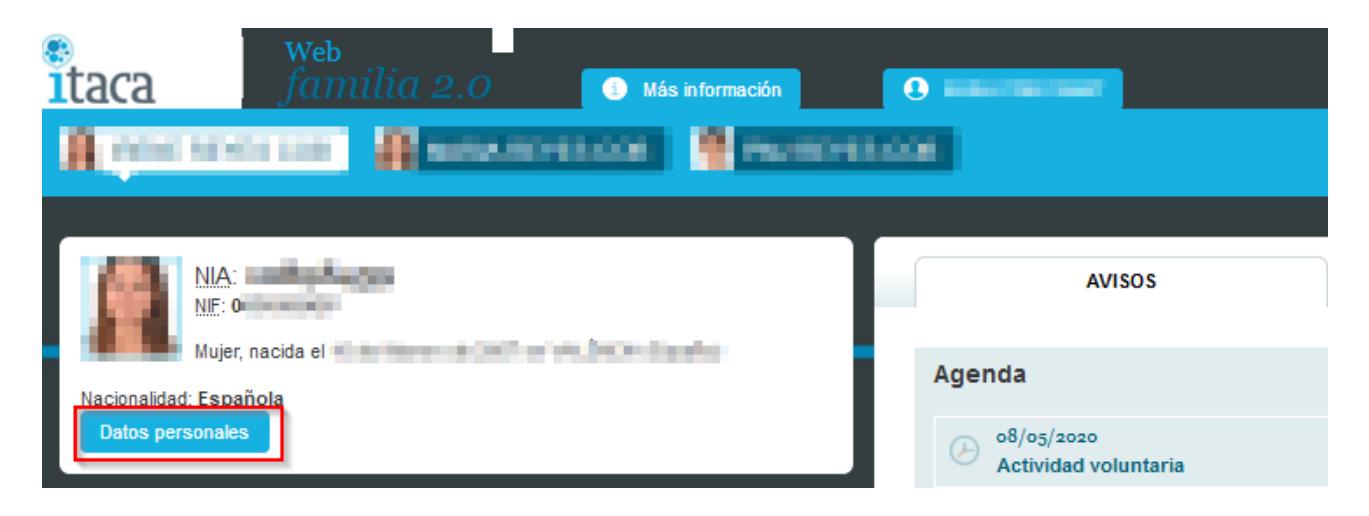

Compruebe los datos facilitados y, si no son correctos, pulse el botón *Comunicar un error*.

| CENTRO DONDE CURS    |                                                                                                    |   |
|----------------------|----------------------------------------------------------------------------------------------------|---|
| as sector south      | AREON                                                                                                    |   |
| 1000 000             |                                                                                                    |   |
|                      | Los datos del alumno son:                                                                                                    |   |
| Dirección            | STREET, STREET, ST                                                                                                    |   |
|                      | PROFESSION OF STREET, STREET, |   |
| Teléfono de contacto | 3                                                                                                    | 2 |
| Correo electrónico:  | No. 200 Research                                                                                                    |   |
|                      | Comunicar un error                                                                                                    |   |

Complete la información necesaria y pulse el botón Envía.

| Indique dónde se encuentra el error y los datos para poder corregirlo. |     |
|------------------------------------------------------------------------|-----|
|                                                                        |     |
|                                                                        |     |
| <u> </u>                                                               | .:: |
| Envía o Cancela                                                        |     |

# ACTUALIZACIÓN EN LOS DATOS DEL DOMICILIO DE LA PERSONA USUARIA CONECTADA (PADRE/ MADRE/TUTOR)

Una vez haya iniciado sesión, haga clic sobre su nombre (1). Pulse el botón *Comunicar un error* (2).

| Laca Yeb<br>Manila 2.0 Manila and Company and Company and                                                                                                    |                                                                                                    | Desconecta |
|----------------------------------------------------------------------------------------------------|----------------------------------------------------------------------------------------------------|------------|
| Tutor / Tutor / Tutor<br>Tutor / Tutor<br>Acepto receibr información por parte de la Conseilerra de Educación, Cultura y                                                                                                    | y Desporte                                                                                                    |            |
| Carree electrónico<br>Carree electrónico<br>Carree electr | Catabase in a contrastion contrastion     Catabase in a contrastion     Catabase in a contrastion | 0          |

Complete la información necesaria y pulse el botón Envía.

| Indique dónde se encuentra el error y los datos para poder corregirlo. |   |
|------------------------------------------------------------------------|---|
|                                                                        |   |
|                                                                        |   |
|                                                                        | : |
| Envía o Cancela                                                        |   |

## ACTUALIZACIÓN DE DATOS DESDE LA APP WEB FAMILIA 2.0

Desde la aplicación móvil Web Familia App, se pueden modificar los datos relativos al domicilio, tanto del alumnado, como de las personas progenitoras o tutoras.

Para ello, deberá acceder a la aplicación móvil Web Familia y, validarse con un usuario y contraseña válidos.

#### Actualización en los datos del domicilio del Alumno/a

Una vez haya iniciado sesión, siga estos pasos:

- Haga clic sobre el nombre del alumno/a al que desea modificar los datos relativos al domicilio.
- Desplácese hasta al final de la pantalla, donde podrá ver la información que consta en el centro.
- Pulse el botón Comunicar un error.

| 1 | 3:12 🌣 🗂                                              |      |
|---|-------------------------------------------------------|------|
|   | GENERALITAT GENERALITAT GAMÍDICA DE LA VALENCIANA JAN | Menú |
|   | VALÈNCIA (España)                                     |      |
|   | Nacionalidad: Española                                |      |
|   |                                                       |      |
|   | Centro donde cursa estudios                           |      |
|   |                                                       |      |
|   | NOMBRE DEL CENTRO                                     | >    |
|   | 1ESOW 1ESO                                            | >    |
|   | Los <b>datos del alumno</b> son:                      |      |
|   | Dirección                                             |      |
|   | Calle DIRECCIÓN DEL ALUMNO, S/N<br>46000 VALENCIA     |      |
|   | Teléfono de contacto                                  |      |
|   | ☎ 665123456 🛛 ☎ 961234567                             |      |
|   | Correo electrónico:                                   |      |
|   |                                                       |      |
|   |                                                       |      |
|   | Comunicar un error                                    |      |
|   |                                                       |      |
|   |                                                       |      |
|   |                                                       |      |

• Introduzca los nuevos datos y pulse *Enviar*.

# ACTUALIZACIÓN EN LOS DATOS DEL DOMICILIO DE LA PERSONA USUARIA CONECTADA (PADRE/ MADRE/TUTOR)

Una vez haya iniciado sesión, siga estos pasos:

- Haga clic sobre el menú, situado en la esquina superior derecha.
- Seleccione la opción Tutor.
- Desplácese hasta al final de la pantalla, donde podrá ver la información que consta en el centro.

| 2:30 🌣 🗂 🔹 🔽 🚺                                                                                           |
|----------------------------------------------------------------------------------------------------|
| GENERALITAT GAMPOFICIAL DE LA<br>VALENCIANA GAMÍLia<br>2.0 Menú                                          |
| NOMBRE PADRE, MADRE o                                                                                    |
| TUTOR                                                                                                    |
| <b>Datos personales ordenados por centro</b><br>Donde estudian todos los alumnos que tiene a su<br>cargo |
| NOMBRE CENTRO                                                                                            |
| Mis datos en el centro son:                                                                              |
| Dirección                                                                                                |
| DIIRECIÓN DE CONTACTO, S/N<br>46000 VALENCIA                                                             |
| Teléfono de contacto                                                                                     |
| <ul> <li>665123456</li> <li>961234567</li> <li>665123456</li> </ul>                                      |
| Correo electrónico                                                                                       |
| Comunicar un error                                                                                       |
| •                                                                                                    |

• Introduzca los nuevos datos y pulse Enviar.

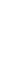

Menú